## Lekcja nr 2 <u>BEZ KOPERTY I ZNACZKA (cz. l)</u>

1. Aby założyć konto należy:

- otworzyć portal **www.onet.pl**,
- kliknąć w ikonę **POCZTA**,
- wypełnić formularz,
- kliknąć w ZAŁÓŻ KONTO.

2. Aby wysłać list elektroniczny należy:

- zalogować się do konta pocztowego,
- kliknąć NAPISZ WIADOMOŚĆ,
- wpisać adres odbiorcy,
- wpisać temat listu,
- napisać wiadomość,
- kliknąć przycisk WYŚLIJ.

## ZADANIE DOMOWE

## OWOzM

1. Zad. 2 str. 15.

## DLA CHĘTNYCH

DZ

1. Brak.